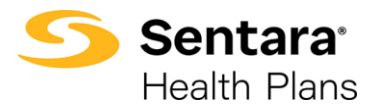

**Purpose**: The purpose of this guide is to outline eBroker navigation, including how to Manage Your Book of Business, Quotes, Applications, Enrollments and Leads.

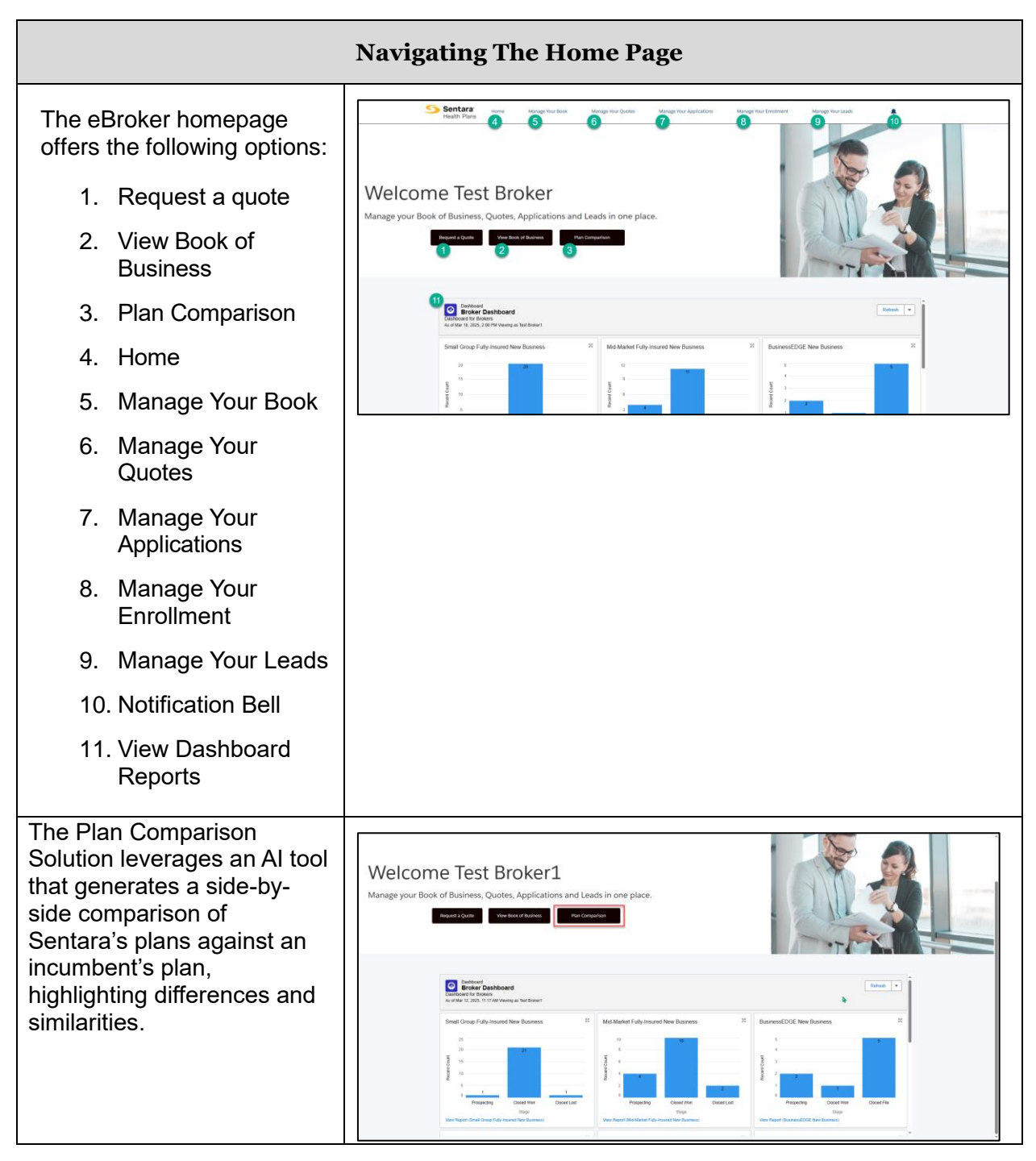

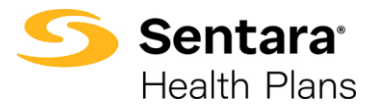

| N                                                                                                    | Ianage Your Book: List Views                                                                                                    |
|----------------------------------------------------------------------------------------------------|----------------------------------------------------------------------------------------------------|
| From the eBroker screen,<br>click on View Book of<br>Business or Manage Your<br>Book.                                                      | Sentara' Home Manage Your Book Manage Your Quotes M<br>Health Plans                                                                                                    |
| Groups in your Book of<br>Business are called "Broker<br>Accounts".                                                                        | Welcome Test Broker1                                                                                                    |
|                                                                                                    | Manage your Book of Business, Quotes, Applications and Leads in one place. Request a Quote View Book of Business Plan Comparison                                                                                                    |
| All Broker Accounts are shown in "list views".                                                                                             | Sentara:<br>Health Plans Home Manage Your Book Manage Your Quotes More V A Test Biokers C                                                                                                    |
| The <b>Manage Your Book</b> tab<br>defaults to a 'Recently<br>Viewed' list.                                                                |                                                                                                    |
| Select the drop down arrow<br>to filter your Broker Accounts<br>into a specific list.                                                      | 2         Group - Manage Your Book         1/26/2024, 241 PM         *           3         Group - Manage Your Book         11/9/2021, 559 PM         *           4         Manage Your Active Book         0/3/2024, 11.54 AM         *           5         Recently Viewed         0/3/2024, 11.54 AM         *           6         Adhley's Test         Active         Prospect         7/25/2024, 32.05 PM         *           7         UAT_AUTO_SM_202310201446_SXKODALI         Active         Prospect         10/20/2023, 51.8 AM         *                                                                                                    |
| Within each list view, you can:                                                                                                    | Broker Accounts     Group - Manage Your Book      P                                                                                                    |
| <ul><li>A. Sort the lists using<br/>the headers at the<br/>top.</li><li>B. Search the current<br/>list for a specific<br/>group.</li></ul> | Broker Account Name 1       City       Primary Producer       Primary Agency       Status       Market Segme         1       11337estGroup       Virginia Beach       Test A Broker1       Test 123 Agency       Active       T         2       2025 MM Plan Test Group       Virginia Beach       Test X Broker       Test 123 Agency       Active       T         3       2200 Parka Ave, Virginia Beach, VA 23451       Virginia Beach       Test X Broker1       Test 123 Agency       Active       T         4       AB Large Group       Norfolk       Test A Broker1       Test 123 Agency       Active       T         5       AB So Test       St. Louis       Test A Broker1       Test 123 Agency       Active       T         6       AB VAR ROOM TEST       Virginia Beach       Test A Broker1       Test 123 Agency       Active       T         7       AB WAR ROOM TEST       Virginia Beach       Test A Broker1       Test 123 Agency       Active       T         7       AB WAR ROOM TEST       Virginia Beach       Test A Broker1       Test 123 Agency       Active       T         8       ABC CORP       Virginia Beach       Test A Broker1       Test 123 Agency       Active       T |
| Search Tip: Type the<br>beginning of the Group<br>Name.                                                                                    | 9     ABC CORP     Virginia Beach     Text X Broker     Text 123 Agency     Active     Text 200 Agency       10     ABCD CORP     Virginia Beach     Text X Broker     Text 123 Agency     Active     Text Allower       11     Alts Alligators     Virginia Beach     Text A Broker1     Text 123 Agency     Active     Text Allower       12     ALLWYN GLOBAL COMPANY     Virginia Beach     Text A Broker1     Text 123 Agency     Active     Text Allower                                                                                                    |
| **The list view pictured is sorted<br>heading at the top of the list.                                                                      | in alphabetical order by clicking on "Broker Account Name"                                                                                                    |

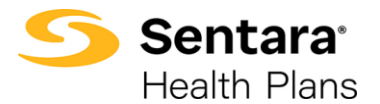

| Manage Your                                      | Book - Commercial Broker List Views                                                                                                    |
|--------------------------------------------------|----------------------------------------------------------------------------------------------------|
| Group - All Book of<br>Business                  | Stoker Accounts<br>Group - All Book of Business v                                                                                                    |
|                                                  | 1100+ items • Sorted by City • Filtered by All broker accounts • Market Segment, Record Type • Updated a few seconds ago                                                                                                    |
| <b>T</b> I · I · · · · · · · · · · · · · · · · · | Broker Account Name V City 1 V Primary Producer V Primary Age V Status V Market Seg V                                                                                                    |
| This list view includes: All                     | 469 Pat Test Virgina Beach Test A Broker1 Test 123 Agency Active                                                                                                    |
| Broker Accounts (active,                         | 470 Pat Test Virgina Beach Test A Broker1 Test 123 Agency Active                                                                                                    |
| inactive, and prospects)                         | 471 LG RAQ Test 12.22.23 Virgina Beach Test A Broker1 Test 123 Agency Active                                                                                                    |
|                                                  | 472 John Doe's Dough - 1/3/23 - Sales Rep Virginia Beach Test A Broker1 Test 123 Agency Active 💌                                                                                                    |
|                                                  | 473 Ken Aug 20A Virginia Beach Test A Broker1 Test 123 Agency Inactive                                                                                                    |
|                                                  | 474 AB WaR ROOM TEST Virginia Beach Test A Broker1 Test 123 Agency Active                                                                                                    |
|                                                  | 475 Demo Large Group 4 Virginia Beach Test X Broker Test 123 Agency Active                                                                                                    |
|                                                  | 476 Shred VB Virginia Beach Test A Broker1 Test 123 Agency Active                                                                                                    |
|                                                  | 477 Membership upload status Virginia Beach Test A Broker1 Test 123 Agency Active                                                                                                    |
|                                                  | 478 Pat Test Virginia Beach Test A Broker1 Test 123 Agency Active                                                                                                    |
|                                                  | 479 PAT TEST Virginia Beach Test A Broker1 Test 123 Agency Active Small Group 💌                                                                                                    |
|                                                  | 400 Spacely Space Sprockets Inc Virginia Beach Test A Broker1 Test 123 Agency Active Mid Sized Group 💌                                                                                                    |
| Group - Manage Your Book                         | Broker Accounts<br>Group - Manage Your Book<br>Si or tema- scond by Boker Account Name - Filtered by All broker accounts - Market Segment, Record Type - Updated a<br>tere seconds account Name - Filtered by All broker accounts - Market Segment, Record Type - Updated a<br>tere seconds account Name - Filtered by All broker accounts - Market Segment, Record Type - Updated a                                                                                                    |
| I his list view includes: All                    | Broker Account Name ↑ V City V Primary Producer V Primary Agency V Status V Market Segme V                                                                                                    |
| Broker Accounts (active,                         | 1 1133TestGroup Virginia Beach Test A Broker1 Test 123 Agency Active 🔽                                                                                                    |
| inactive and prospects)                          | 2 2025 MM Plan Test Group Virginia Beach Test X Broker Test 123 Agency Active 💌                                                                                                    |
|                                                  | 3 2200 Parks Ave, Virginia Beach, VA 23451 Virginia Beach Test A Broker1 Test 123 Agency Active 💌                                                                                                    |
|                                                  | 4 AB Large Group Norfolk Test A Broker1 Test 123 Agency Active                                                                                                    |
|                                                  | 5 AB SG Test St. Louis Test A Broker1 Test 123 Agency Active                                                                                                    |
|                                                  | 6 AB WaR ROOM TEST Virginia Beach Test A Broker1 Test 123 Agency Active                                                                                                    |
| Group – Manage Your Active<br>Book               |                                                                                                    |
|                                                  | Broker Account Name                                                                                                    |
| I his list view shows only                       | 1 Casino Royale Va Beach Test A Broker1 Test 123 Agency Active Small Group                                                                                                    |
| Active Broker Accounts.                          | 2 Charlottesville Custom Cleaners Charlottesville Test A Broker1 Pamela G. Miller Active                                                                                                    |
|                                                  | 3 Community Family Practice PC Norfolk Test A Broker1 Sterling Benefits LLC Active                                                                                                    |
|                                                  | 4 DWM LG HEST GROUP 1 St. LOUIS HEST A Broker1 HEST L23 Agency Active Small Group V                                                                                                    |
|                                                  | S GRUDPPTTT     Virginia Beach     ies A broker1     ies A broker1     ies A broker1     ies a broker1     ies a br |
|                                                  | 2 Jamel On 1     Amingson resk a broker 1     resk 123 Agency Active Amali Group     7 Lancelot Bon Tart     Danville Test 4 Broker 1     Test 123 Agency Artive Small Group                                                                                                    |
|                                                  | A Membership upload status     Virpinia Beach     Test A Broker1     Test 123 Agency     Active                                                                                                    |
|                                                  | 9 MSBU Training_LB_15.2024 Virginia Beach Test A Broker1 Active Small Group                                                                                                    |
|                                                  |                                                                                                    |
| Group – Manage Your<br>Prospects                 | Sentara' Home Manage Your Book Manage Your Quotes More V Itst Broker I                                                                                                    |
| This list view shows Quotes for                  | Group - Manage Your Prospects 💌 🖈                                                                                                    |
| Prospective Croups                               | 150+ items - Sorted by Primary Producer - Filtered by All broker accounts - 4 more filters applied - Updated a few seconds<br>ago                                                                                                    |
| Frospective Groups                               | Broker Account Name V City V Primary Produc                                                                                                    |
|                                                  | 5 DWIM LG Test Group 1 Mechanicsville Test A Broker1 Test 123 Agency Active                                                                                                    |
|                                                  | 6 AB WAR ROOM TEST Virginia Beach Test A Broker1 Test 123 Agency Active                                                                                                    |
|                                                  | 7 Shred VB Virginia Beach Test A Broker1 Test 123 Agency Active                                                                                                    |
|                                                  | s rest unscale     independence rest A stoker1 Test 123 Agency Active                                                                                                    |
|                                                  | 10 DW/M LG Test Group 1 Independence Test A Broker1 Test 123 Agency Active                                                                                                    |
|                                                  | 11 AB SG Test St. Louis Test A Broker1 Test 123 Agency Active 🕞                                                                                                    |
|                                                  |                                                                                                    |

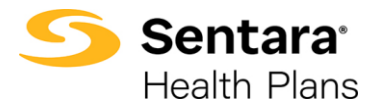

| Ma                                                                                                    | nage Your Quotes: List Views                                                                                                    |
|----------------------------------------------------------------------------------------------------|----------------------------------------------------------------------------------------------------|
| Group – Recently Viewed                                                                                           | Sentara Home Manage Your Book Manage Your Quotes More ✓ ♣ Test Broker1 ④                                                                                                    |
| The default list view is<br>"recently viewed". Select the<br>drop down arrow to show list<br>view filter options. | Outers<br>Recently Viewed       Image: Search this Ist                                                                                                    |
| Group - All Quotes                                                                                                | Clustes       Quotes         Group - All Quotes       Image: Croup - All Quotes       Image: Croup - All Quotes         Sols terms: Sold terms: Sold terrore: Sold terms: Sold terms: So |
| Group - All Renewal Quotes                                                                                        | Quotes       Quotes         900 Items - Sorted by Effective Date - Fittered by All quotes - 6 more fitten applied - Updated a few seconds ago       Q. Search this list       (*)         900 Items - Sorted by Effective Date - Fittered by All quotes - 6 more fitten applied - Updated a few seconds ago       Q. Search this list       (*)       (*)         900 Items - Sorted by Effective Date - Fittered by All quotes - 6 more fitten applied - Updated a few seconds ago       Q. Search this list       (*)       (*)       (*)       (*)       (*)       (*)       (*)       (*)       (*)       (*)       (*)       (*)       (*)       (*)       (*)       (*)       (*)       (*)       (*)       (*)       (*)       (*)       (*)       (*)       (*)       (*)       (*)       (*)       (*)       (*)       (*)       (*)       (*)       (*)       (*)       (*)       (*)       (*)       (*)       (*)       (*)       (*)       (*)       (*)       (*)       (*)       (*)       (*)       (*)       (*)       (*)       (*)       (*)       (*)       (*)       (*)       (*)       (*)       (*)       (*)       (*)       (*)       (*)       (*)       (*)       (*)       (*)       (*)       (*)       (*)       (*)       (*)                                                                                                    |
| Group - All New Business<br>Quotes                                                                                | Quotes:       Group - All New Business Quotes       Image: Construction of the second ago         100* Items - Sorted by Effective Date + Fibered by All quotes - 4 more filters applied - Updated a few seconds ago       Q. Search this list       Image: Construction of the second ago         Quote       Account Name       Opportunity Na       Quote Name       Status       Effectil       Image: Non-       Type         8       000857       PM Sieep Store       PM Sieep Store       PM Sieep Store       PM Sieep Store       Image: Non-       Type       Image: Non-       Image: Non-       Type       Image: Non-                                                                                                    |

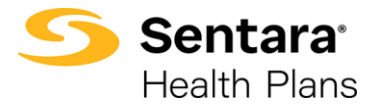

| Ma                                                                                         | Manage Your Quotes: List Views                                                                                                    |  |  |  |  |  |
|--------------------------------------------------------------------------------------------|----------------------------------------------------------------------------------------------------|--|--|--|--|--|
| Group - All Quotes with<br>Underwriting                                                    | Group - All Quotes with Underwriting 👻                                                                                                    |  |  |  |  |  |
| This list view shows all quotes<br>that have been submitted to<br>Underwriting for review. | 5.1 Items-Sond by Quote Number - Filtered by All quotes - 4 more filters applied - Updated 3       Q. Search this Ist                                                                                                    |  |  |  |  |  |
| Group – All Underwritten<br>New Business                                                   | Quotes       Group - All Underwritten New Business       50- Items - Sorted by Quote Number - Filtered by All quotes - 5 more filters applied - Updated a few                                                                                                    |  |  |  |  |  |
| This list view includes all new<br>business Quotes that have<br>been underwritten by SHP.  | seconds ago     Q. Search this list     \$ •     III •     C     V     V       Qu † v     Account Na v     Opportunity v     Quote Name v     Status     v     Effecti v     Market Seg v     Funding v     Type v       1     000605     Tycon Medical Proposal 1-20 Tycon Medical Closed     1/1/2022     Mid Sized Group     Fully Insured     New Business     v       2     000630     SmartBasil LLC     eBroker Quote SmartBasil LLC Sold     3/1/2022     Mid Sized Group     Fully Insured     New Business     v       3     0006430     Bakers Crust Inc.     Proposal 1-20     Bakers Crust Inc.     Sold     3/1/2022     Mid Sized Group     Fully Insured     New Business     v       4     000662     PA Global Inc     Proposal 1-20     PA Global Inc 0     Sold     3/1/2022     Mid Sized Group     Fully Insured     New Business     v       5     000774     Advanced Mac     Advanced Mac     Sold     6/1/2023     Small Group     Level Funded     New Business     v       6     000775     Kalyan Hospital     Kalyan Hospital     Kalyan Hospital     Kalyan Hospital     Kalyan Hospital     New Business     v       8     000782     AKAL 38167                                                                                                    |  |  |  |  |  |
| Group – New Business<br>Quotes - Relook                                                    | Quotes<br>Group - New Business Quotes - Relook       Image: Comparison of the standard of the standard of |  |  |  |  |  |
| Group – Renewal Quotes -<br>Relook                                                         | Curden  Group - Renewal Quotes - Relook                                                                                                    |  |  |  |  |  |

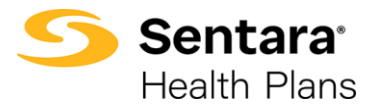

| Manage Your Applications                                                                                                    |                                                                                      |                                       |                                      |                             |                            |                               |                                  |           |
|----------------------------------------------------------------------------------------------------|--------------------------------------------------------------------------------------|---------------------------------------|--------------------------------------|-----------------------------|----------------------------|-------------------------------|----------------------------------|-----------|
| Click <b>Manage Your Applications</b> to view all your applications. Click on the link listed in the column under                                    | Applications<br>All $\checkmark$ $p$<br>9 Term - Sorted by Account - Filtword by All | pplications - Updated a feer          | seconds ago                          |                             | 3                          | Search this list .            | New Prin                         | table Vew |
|                                                                                                    | Account T                                                                            | <ul> <li>Application Name</li> </ul>  | ✓ Status                             | V Opportunity               | ✓ Quote                    | V Broker Account              | <ul> <li>Created Date</li> </ul> | ×         |
| the Application Name to access                                                                                                    | 1 ABC test 09/17                                                                     | a1/0/000001eq%                        | In Progress                          | ABC test 09/17 10/1         | ABC test 09/17 10/1        | ABC test 09/17                | 9/17/2021, 6:31 AM               |           |
|                                                                                                    | 2 ABC Test 9-2-21 SG C.                                                              | a1/0+000001ep5I                       | In Progress                          | ABC Text 9-2-21 SG C.       | ABC Test 9-2-21 SG 0       | ABC Test 9-2-21 93 C.         | 9/2/2021, 5:41 AM                | ¥         |
| the application's page.                                                                                                    | 3 ABC Test Aug 18                                                                    | alr0r000001ep4p                       | Application Uploaded                 | ABC Test Aug 18 12/1        | ABC Test Aug 18 202        | ABC Test Aug 18               | 8/25/2021, 11:01 AM              | Y         |
| -                                                                                                    | 4 ABC Test Aug 20                                                                    | a1/0/000001eoOq                       | In Progress                          | ABC Test Aug 20 12/1        | ABC Test Aug 20 12/        | ABC Test Aug 20               | 8/20/2021, 4:00 AM               |           |
|                                                                                                    | 5 🔄 . American Dream Lan                                                             | al/0/000001ew#I                       | Membership Uploaded                  | American Dream Lan,         | American Dream Lar         | American Dream Lan            | 10/6/2021, 3-20 AM               | ¥.        |
|                                                                                                    | 6 🔲 American Dream Lan                                                               | alr0r000001ew%c                       | Submitted                            | American Dream Lan          | American Dream Lar         | American Dream Lan            | 10/6/2021, 3:22 AM               | Ψ.        |
| On the application datail careen                                                                                                    | 7 🗌 Test                                                                             | #1r0r000001/N8j                       | In Progress                          | Test 12/1/2021              | Test 12/1/2021 Ann         | L. Test                       | 11/2/2021, 1:59 PM               | (*)       |
| On the application detail screen,                                                                                                    | 8 Test Group                                                                         | 91/0/000001MM/6                       | In Progress                          | Test Group 11/1/2021        | Test Group 11/1/20         | E                             | 10/28/2021, 7:20 AM              |           |
| you will be able to view all                                                                                                    | 9 🗍 Test2                                                                            | a1/0/000001/WV                        | Application Uploaded                 | Test2 12/1/2021             | Test2 12/1/2021 An         |                               | 10/27/2021, 12:19 PM             | <b>y</b>  |
| information related to the<br>application, view and upload<br>Required Application Documents<br>and perform application activities if<br>applicable. | * <b>Note</b> If you<br>taken to the <i>i</i><br>the Application<br>system gene      | click c<br>Applic<br>on Nai<br>rated. | on the <i>l</i><br>ation s<br>me. Th | Accour<br>creen.<br>le Appl | nt Nan<br>Be su<br>icatior | ne you<br>ure to cl<br>n Name | won't t<br>ick on<br>is          | De        |

| Manage Your Enrollments                                                                                                    |                                                                                                    |  |  |  |  |  |
|----------------------------------------------------------------------------------------------------|----------------------------------------------------------------------------------------------------|--|--|--|--|--|
| Click Manage<br>Your Enrollment<br>to view all your<br>enrollment<br>accounts.<br>Click on the<br>Account Name to<br>view an account. | Note: This function is only available if the group utilizes e3 web enrollment. If a group enrolls utilizing other enrollment methods, the function to Manage Enrollment through eBroker is not available for those groups.         From the Manage Your Enrollments function you can perform the following tasks:         • view group details         • update dependent information         • update dependent information         • update dependent information         • update dependent information         • update dependent information         • update dependent information         • update dependent information         • update dependent information         • update dependent information         • add subscribers and dependents         • terminate coverage         • make plan changes during open enrollment |  |  |  |  |  |

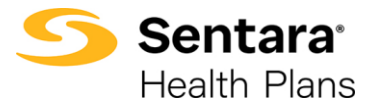

|                                                                                                    | Manage Your Leads                                                                                                    |                                                                                                    |
|----------------------------------------------------------------------------------------------------|----------------------------------------------------------------------------------------------------|----------------------------------------------------------------------------------------------------|
| Click <b>Manage</b><br>Your Leads to<br>view all your<br>leads. Click on the<br>Lead Name to<br>view a lead.                                                                                                    | Leads         All Open Leads         I1 Items - Sorted by Name - Filtered by All leads - Lead Status - Updated a minute ago         Name f       Company         Phone       N          Andy Smith       Universal Technologies         1       Andy Smith         2       Demo 2         Demo 2       Cr777) 777-7777 Edt, 777777 | New     Send List Email     Printable View       Q, Search this list     \$\u03c6 \u2206 \u2206 \u |
| On the Lead Details<br>screen, you can<br>access a variety of<br>information and<br>functions.                                                                                                    | Tess         Company<br>Demo2         Phone<br>(1771) 1777 Ext. 77777 Ext. 777777         Ems8<br>demo2@test.com                                                                                                    | Foliow Printable View Clone Delete     Folio     Folio     Folio     Pointable View Clone Delete     Foli     Create a Quote     Unquality                                                                                                    |
| <ol> <li>view high level<br/>demographic<br/>details</li> <li>view and edit<br/>specific<br/>information<br/>related to the<br/>lead. To make<br/>an edit to a<br/>field, hover over<br/>the field and<br/>click the pencil<br/>icon on the right<br/>of the field.<br/>Remember to<br/>click Save after<br/>making your<br/>edite</li> </ol> | Last Owner                                                                                                    | Share an update       B     I       B     I       Add Topic       Te     Optima Health Only •       Ø     Stare       \$\$\$\$\$\$\$\$\$\$\$\$\$\$\$\$\$\$\$\$\$\$\$\$\$\$\$\$\$\$\$\$\$\$\$\$                                                                                                    |
| <ol> <li>perform a<br/>variety of<br/>functions<br/>related to the<br/>lead including<br/>Follow, Clone,<br/>Delete, Edit,<br/>Create a<br/>Quote,<br/>Unqualify<br/>viewing a<br/>Printable View</li> <li>make a<br/>post/share an<br/>undate related</li> </ol>                                                                             |                                                                                                    |                                                                                                    |

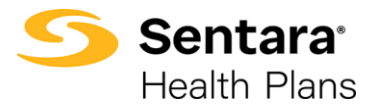

| <br>                                                                             |  |  |  |
|----------------------------------------------------------------------------------|--|--|--|
| to the Lead.<br>Select who to<br>send the update<br>to and click<br><b>Share</b> |  |  |  |
|                                                                                  |  |  |  |

## There are 2 paths you can take to find Quotes in the system:

| Path (A): Manage Your Book                                                                                                    | Path (B): Manage your Quotes                                                                                                    |
|----------------------------------------------------------------------------------------------------|----------------------------------------------------------------------------------------------------|
| Manage Book of Business/Manage your Book                                                                                                    | Manage Your Quotes                                                                                                    |
| 🕨 💽 Broker Account                                                                                                    |                                                                                                    |
| → 🝟 Opportunity                                                                                                    |                                                                                                    |
| 🕞 🗸 🖓 Quote                                                                                                    |                                                                                                    |
| Contractions of Business, Quotes, Applications and Leads in one place.     (         Manage your Book of Business, Quotes, Applications and Leads in one place.     (         Manage your Book of Business, Quotes, Applications and Leads in one place.     (         Manage your Book of Business, Quotes, Applications and Leads in one place.     (         Manage your Book of Business, Quotes, Applications and Leads in one place. | Memory Registering         Mangementation         Mangementation         Man |

| Broker Account record The Broker Account shows                                                                  | Charlottesville Custom Cleaners Details Opportunities Group Contacts Applications Cont         | racts Sub Groups Group Classes Members                                                                                           | Printable View |
|----------------------------------------------------------------------------------------------------|------------------------------------------------------------------------------------------------|----------------------------------------------------------------------------------------------------|----------------|
| Opportunities, contacts,<br>applications, contracts,<br>subgroups, group classes and<br>Membership for a group. | Boker Account Name<br>Charlottevidle Custom Cleaners<br>Type<br>Customer<br>Market Segment<br> | Status<br>Active<br>Customer Account<br>Charlotteoville Custom Cleaners<br>Total Eligible Employees<br>7<br>Total Employees<br>7 |                |
| Opportunities Tab                                                                                               | Charlottesville Custom Cleaners                                                                |                                                                                                    | Printable View |
| The Opportunities Tab does not use a list view filter. This Tab                                                 | Details Opportunities Group Contacts Applications Cont                                         | racts Sub Groups Group Classes Members                                                                                           |                |
| shows all historical and                                                                                        | Opportunity Name Amount                                                                        | Effective Date Expected Cl                                                                                                    | ose Date       |
| upcoming Opportunities.                                                                                         | eBroker Quote - Pamela Miller                                                                  | 1/1/2018 11/19/201                                                                                                    | r 💌            |
| sheering obberraringeer                                                                                         | eBroker Quote - Pamela Miller                                                                  | 1/1/2019 10/4/2018                                                                                                    |                |
|                                                                                                    | eBroker Quote - Pamela Miller                                                                  | 1/1/2020 8/30/2019                                                                                                    | <b>v</b>       |
| Tip: Click on the "View All"                                                                                    | eBroker Quote - Pamela Miller                                                                  | 1/1/2021 10/3/2020                                                                                                    | <b>T</b>       |
| option to show the full list of                                                                                 | eBroker Quote - Pamela Miller                                                                  | 1/1/2022 10/7/2021                                                                                                    | <b>v</b>       |
| Opportunities.                                                                                                  | etroker Quote - Pamela Miller                                                                  | 1/1/2025 9/27/2022                                                                                                    | View All       |

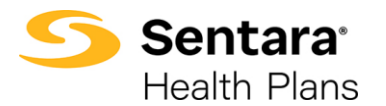

## Quick Start - Navigating eBroker

## Quotes record

This record shows Quote details, Files, Plan information. Here are also options to Edit, Clone, and Generate new Proposals.

Renewal Proposal Files are released on this Quote Record under Related Tab.

| <b>\$</b>                                                             | Quote<br>Charlotte                                           | esville Custom               | Cleane        | rs 04/0                  | 1/2024 T     | est A Bro      | oker1                                                          |                    |                  |                |   |        |   |
|-----------------------------------------------------------------------|--------------------------------------------------------------|------------------------------|---------------|--------------------------|--------------|----------------|----------------------------------------------------------------|--------------------|------------------|----------------|---|--------|---|
| Quote N<br>000810                                                     | lumber<br>53                                                 | Expiration Date<br>9/13/2024 | Oppo<br>Renev | rtunity ID<br>val - 04/0 | 1/2024 - Cha | rlottesville ( | Custom Clear                                                   | hers               | Status<br>Closed | Type<br>Renewa | I |        |   |
|                                                                       |                                                              |                              |               |                          |              |                |                                                                |                    |                  |                |   |        |   |
|                                                                       | ~                                                            | >                            |               | ,                        | >            | ~              |                                                                | >                  | ~                |                | > | Closed | ) |
|                                                                       | ~                                                            | $\rangle$                    | ~             | /                        |              | ~              |                                                                | $\rangle$          | ~                |                |   | Closed | ) |
| Details F                                                             | ✓<br>Related                                                 | >                            | ~             | /                        |              | ~              |                                                                | >                  | ~                |                |   | Closed | ) |
| vetails F                                                             | Related                                                      | >                            |               | /                        |              | ~              | Effective                                                      | >                  | ~                |                |   | Closed | ) |
| Quote No<br>0008105                                                   | Related                                                      | >                            |               | /                        |              | ~              | Effective D<br>4/1/2024                                        | <b>)</b><br>late   | ~                |                |   | Closed | ) |
| Quote Na<br>Quote Na<br>Quote Na                                      | Related                                                      | >                            | ~             | /                        | >            | ~              | Effective D<br>4/1/2024<br>Expiration                          | ate<br>Date        | ~                |                |   | Closed | ) |
| Quote Na<br>Quote Na<br>Quote Na<br>Charlotte                         | Related<br>umber<br>53<br>ame<br>esville Custor              | m Cleaners 04/01/            | 2024 Test /   | A Broker1                | >            | ~              | Effective D<br>4/1/2024<br>Expiration<br>9/13/202              | Date 24            | ~                |                |   | Closed | ) |
| Quote Na<br>Quote Na<br>Quote Na<br>Quote Na<br>Charlotte<br>Opportur | Related<br>umber<br>53<br>ame<br>esville Custor<br>hity Name | m Cleaners 04/01/2           | 2024 Test /   | A Broker1                |              | ~<br>          | Effective D<br>4/1/2024<br>Expiration<br>9/13/202<br>Renewal M | Aate<br>Date<br>24 | ~                |                |   | Closed | ) |

|                                                                                                    | Renewals: at-a-glance                                                                                                    |
|----------------------------------------------------------------------------------------------------|----------------------------------------------------------------------------------------------------|
| Original Renewal Proposals will<br>be released by SHP Sales<br>Teams in the "Files" section of<br>the Related Tab on the Quote<br>record. | Quote<br>Mickey Mouse Clubhouse 12/1/2024 Test A Broker1       Accept Quote       Generate Proposal       Clone Quote       Image: Clubhouse         Quote Number<br>00085793       Expiration Date<br>11/30/2025       Opportunity ID<br>Mickey Mouse Clubhouse       Status<br>Prospect       Type<br>New Business |
| <i>This is the proposal that will go to the BA's.</i>                                                                                     | Prospect In Review Final Review Sold Closed                                                                                                    |
| The Original Renewal visibility<br>is the broker's queue to clone,<br>edit and generate additional                                        | Files (1)     ZO24 Original Renewal Proposal Document.pdf     Oct 7, 2024 + 2.1MB + pdf                                                                                                    |
| proposals as needed.                                                                                                    | Renewal Quotes with no original proposal in the Files section will be visible, however will not generate rates on any proposal until released by the SHP Sales Team.                                                                                                    |

| Quotes: at-a-glance                                                                             |                                                                                                    |  |  |  |  |
|-------------------------------------------------------------------------------------------------|----------------------------------------------------------------------------------------------------|--|--|--|--|
| Quotes will give options for:                                                                   | Quote         Accept Quote         Generate Proposal         Clone Quote           Wickey Mouse Clubhouse 12/1/2024 Test A Broker1         Clone Quote         Image: Clubhouse Clubhouse         Image: Clubhouse Clubhouse                                                                                                    |  |  |  |  |
| <b>Edit Quote</b> – Adding or Removing Plan options                                             | Quote Number         Expiration Date         Opportunity ID         Status         Type         Close Quote         Close Quote         < |  |  |  |  |
| <b>Clone Quote</b> – Changing the<br>Census, Funding Type or<br>Effective Date.                 | Prospect In Review Final Review Sold Closed                                                                                                    |  |  |  |  |
| <b>Generate Proposal</b> - Any time<br>a change is made to a quote,<br>generate a new Proposal. |                                                                                                    |  |  |  |  |

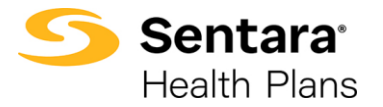

## Quick Start - Navigating eBroker

| Related Details                                                                                        |                        |                  |       |
|----------------------------------------------------------------------------------------------------|------------------------|------------------|-------|
| Quote Line Items (3)                                                                                   |                        | C                |       |
| Product Pha                                                                                            | macy Code Product Type | Product Sub Type | Tota  |
| Sentara Direct Vantage Silver 4000 Ded 250 Rx Ded CLS AD:25/50/20%/20%: \$350 max; \$250 RX DED SG2    | 24/CAC36A Medical      | нмо              | \$2,5 |
| Sentara Direct Vantage Gold 1000 Ded 200 Rx Ded CLS BD: 15/AD: 50/30%/30%: \$350 max; \$200 RX DED 562 | 24/CAC15A Medical      | нмо              | \$2,8 |
| Sentara Direct Vantage Gold 2000 Ded 100 Rx Ded CLS AD: 25/50/20%/20%: \$350 max; \$100 RX DED SG2     | 24/CAC27A Medical      | HMO              | \$2,8 |
|                                                                                                    |                        | View             | All   |
| Ites (1)           2024 New Business Proposal Document.pdf           Oct 7, 2024 - 2.1MB · pdf         |                        | [                | •     |
| ••                                                                                                    |                        | View             | All   |